## PRENOTAZIONE COLLOQUI INDIVIDUALI SUL REGISTRO ELETTRONICO SPAGGIARI - GUIDA PER I GENITORI

PASSO 1 – Accedere al proprio account del registro elettronico e selezionare la voce "**COLLOQUI**" dal menu principale. Dall'APP per smartphone **CLASSEVIVA FAMIGLIA**, selezionare dalla home la voce "**COLLOQUI**":

| SCUOLATTIVA                   | l servizi per la famiglia                          |
|-------------------------------|----------------------------------------------------|
| ultimo accesso:               | I.I.S. "M. BUONARROTI" - GUSPINI TOMMASO           |
| <b>OGGI</b><br>Oggi a scuola  | Cosa si è fatto oggi a scuola                      |
| DIDATTICA<br>materiali        | Materiale didattico                                |
| ASSENZE<br>Consulta assenze   | Le assenze di TOMMASO                              |
| VALUTAZIONI<br>Consulta       | Controlla le valutazioni di TOMMASO                |
| COLLOQUI<br>Prenotazione      | Prenota colloquio con docente                      |
| SPORTELLO<br>Prenotazione     | Prenota attività di sportello                      |
| <b>LEZIONI</b><br>Argomenti   | Argomenti svolti a lezione                         |
| AGENDA<br>Agenda della classe | Esercitazioni Compiti Appunti                      |
| NOTE<br>Note online           | Note disciplinari e annotazioni                    |
| BACHECA<br>Bacheca online     | Consulta la bacheca<br>Visualizza le comunicazioni |
| SCRUTINI<br>Esito             | Esito Scrutini                                     |
| LIBRI<br>Libri adottati       | Libri adottati<br>Libri adottati                   |
| AUTORIZZAZIONI<br>Pagamenti   | Autorizzazione Privacy e Rimborsi                  |
| MODULISTICA                   | Compila online i moduli                            |

PASSO 2 – Dalla sezione colloqui è possibile visualizzare i ticket predisposti dai docenti, per prenotare un colloquio occorre fare click sul pulsante "Prenota":

| SCUOLATTIVA Colloqui                                        |                        | <b>^</b>            | E         |
|-------------------------------------------------------------|------------------------|---------------------|-----------|
|                                                             | I.I.S. "M. BUONARROTI" | - GUSPINI TOM       | MASO U    |
|                                                             | -                      |                     | 2         |
|                                                             | Indietro               | Colloqui settimanal | i Colloqu |
| Colloqui settimanali della classe <b>1L AMMINISTRAZIONE</b> | , FINANZA E            | MARKETI             | NG -      |

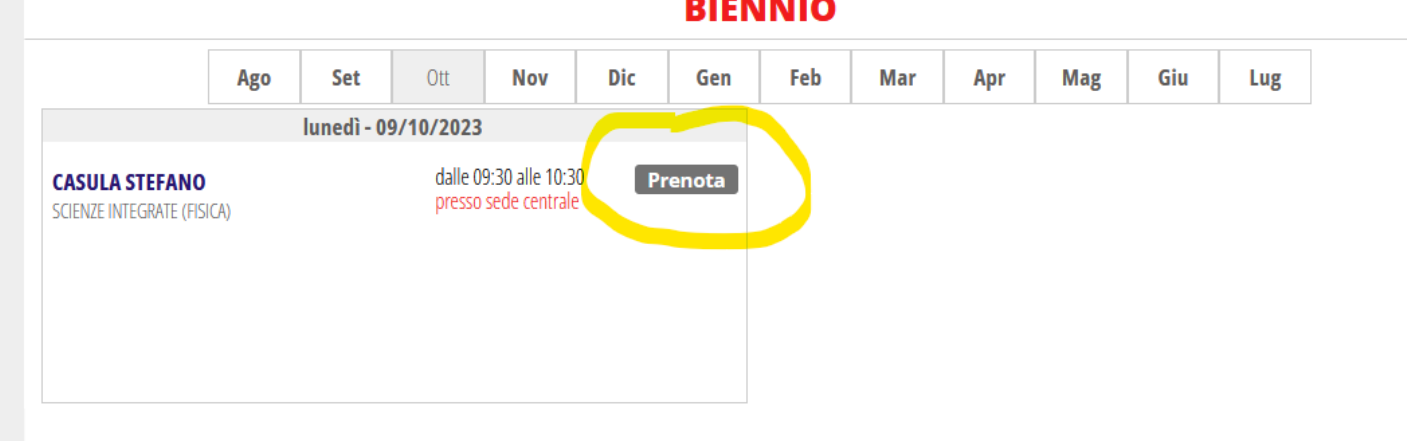

PASSO 3 – Dal menu a scomparsa indicato è possibile prenotare uno degli spazi disponibili, si ricorda che il numero massimo di genitori che possono essere accolti dai docenti nell'ora di ricevimento è 8, conseguentemente gli spazi per la prenotazione hanno una durata fissa massima di 7 minuti).

|            |                                                                                                    | ndietro <u>Colloqui settimanali</u> Co | qui settimanali | Richiesta colloquio c                                                                                                    | on docente                                                                                                    | A E MARKETIN |
|------------|----------------------------------------------------------------------------------------------------|----------------------------------------|-----------------|----------------------------------------------------------------------------------------------------|----------------------------------------------------------------------------------------------------|--------------|
| ttimanali  | Richiesta colloquio con docente                                                                                                    | A E MAKKETIN                           | Ago Set         | richiedo un colloq                                                                                                    | uio con il prof. STEFANO CASULA                                                                                                    | Giu Lug      |
| o Set      | richiedo un colloquio con il prof. STEFANO CASULA                                                                                                    | Giu Lug                                | lunedì - 09     | Il giorno 2023                                                                                                    | -10-09 dalle 09:30 alle 10:30                                                                                                    |              |
| lunedi - 0 | Il giorno 2023-10-09 dalle 09:30 alle 10:30<br>presso sede centrale<br>Posizione prenotata 1 [09:30 - 09:37]<br>Numero cellulare :<br>Indirizzo email :<br>Altro contatto:<br>Annulla Conferma |                                        | : (750)         | Prosizione province de la construcción de la construcción de la constr | enotata 1 [09:30 - 09:37] ~<br>1 [09:30 - 09:37] ~<br>1 [09:30 - 09:37]<br>33312; 2 [09:37 - 09:44]<br>ciao@ 3 [09:44 - 09:51]<br>4 [09:51 - 09:58]<br>5 [09:58 - 10:05]<br>6 [10:05 - 10:12]<br>7 [10:12 - 10:19]<br>8 [10:19 - 10:26] |              |

(opzionale) inserire i dati utili per il docente: numero di cellulare e indirizzo mail. Infine fare click sul pulsante "Conferma":

|                        |                       |                                 | Indietro | Colloqui settimana | li Collo |
|------------------------|-----------------------|---------------------------------|----------|--------------------|----------|
| ettimanali             | Richiesta colloquio o | con docente                     | 17 A E   | MARKET             | NG       |
| igo Set<br>Iunedì - 09 | richiedo un colloq    | uio con il prof. STEFANO CASULA | Gi       | iu Lug             |          |
|                        | ll giorno 2023<br>pre |                                 |          |                    |          |
|                        | Posizione pr          |                                 |          |                    |          |
|                        | Numero cellulare :    | 3331234567                      |          |                    |          |
|                        | Indirizzo email :     | ciao@buonagiornata.com          |          |                    |          |
|                        | Altro contatto:       |                                 |          |                    |          |
|                        |                       | Annulla                         |          |                    |          |
|                        |                       |                                 |          |                    |          |

È possibile constatare l'avvenuto inserimento della prenotazione dalla presenza dei pulsanti "Cancella" e "Avviso" e dell'indicazione della posizione prenotata sotto il nome del docente.

| SCUOLATTIVA                                                     |                                                | Collo              | qui  |     |           |           |           | L L              |           |
|-----------------------------------------------------------------|------------------------------------------------|--------------------|------|-----|-----------|-----------|-----------|------------------|-----------|
|                                                                 |                                                |                    |      |     | 1.1.S. "N | 1. BUONAR | ROTI" - G | iuspini to       | MMASC     |
|                                                                 |                                                |                    |      |     |           | -         |           |                  |           |
|                                                                 |                                                |                    |      |     |           | Ind       | ietro C   | olloqui settimar | nali Coll |
|                                                                 |                                                | BIE                | NNIO |     | _,        |           |           |                  |           |
| Ago Set                                                         | Ott Nov                                        | Dic Gen            | Feb  | Mar | Apr       | Mag       | Giu       | Lug              |           |
| lunedì -                                                        | 09/10/2023                                     |                    |      |     |           |           |           |                  |           |
| CASULA STEFANO<br>Incontro fissato posizione: 4 [09:51 - 09:58] | dalle 09:30 alle 10:30<br>presso sede centrale | Cancella<br>Avviso |      |     |           |           |           |                  |           |
|                                                                 |                                                |                    |      |     |           |           |           |                  |           |
|                                                                 |                                                |                    |      |     |           |           |           |                  |           |
|                                                                 |                                                |                    |      |     |           |           |           |                  |           |
|                                                                 |                                                |                    |      |     |           |           |           |                  |           |